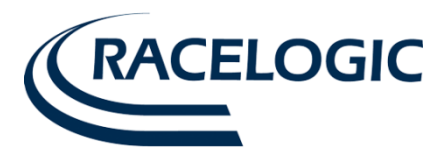

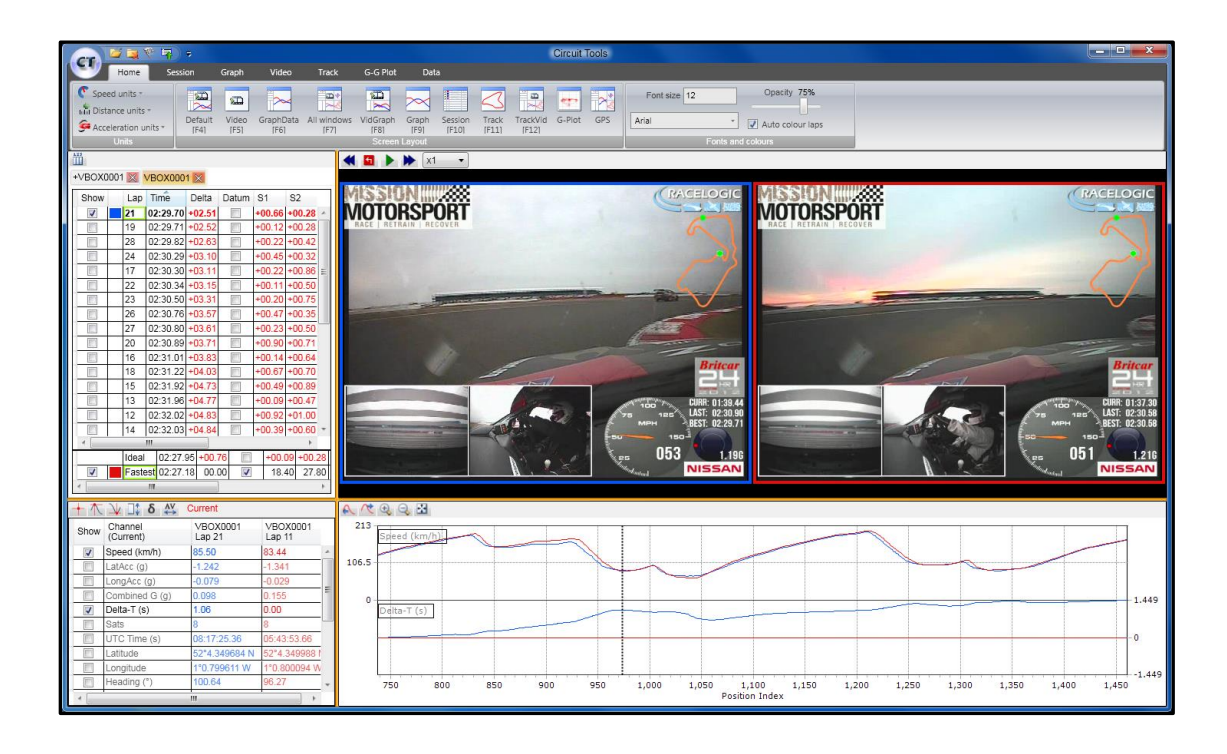

# Circuit Tools Software Guide

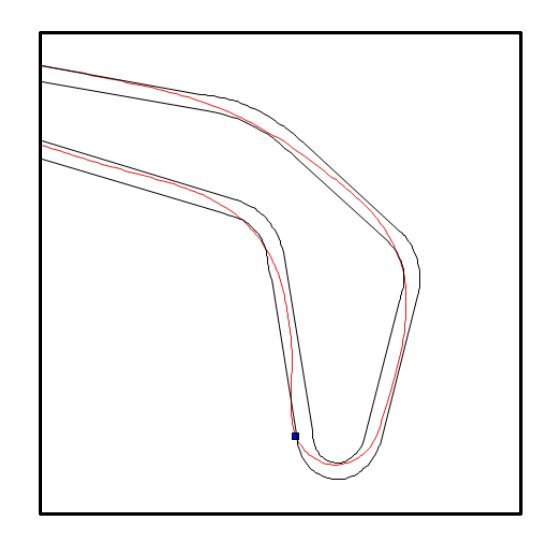

| Show | Lap   | Time      | Delta  | VMax    | Datum | S1       | S2      | S3       | S4     |  |
|------|-------|-----------|--------|---------|-------|----------|---------|----------|--------|--|
|      | 19    | 54.94     | -00.10 | 174.827 |       | -00.39   | -00.33  | -00.30   | -00.10 |  |
|      | 16    | 55.04     | -00.00 | 172.769 |       | -00.30   | -00.32  | -00.30   | -00.00 |  |
|      | 20    | 55.04     | 00.00  | 174.765 | -     | 12.42    | 23.17   | 33.84    | 55.04  |  |
|      | 14    | 55.08     | +00.04 | 173.463 |       | -00.29   | -00.30  | -00.24   | +00.04 |  |
|      | 15    | 55.15     | +00.10 | 172.028 |       | -00.12   | -00.03  | +00.00   | +00.10 |  |
|      | 21    | 55.15     | +00.10 | 175.091 |       | -00.07   | -00.01  | -00.02   | +00.10 |  |
|      | 13    | 55.15     | +00.11 | 173.069 |       | -00.34   | -00.16  | -00.09   | +00.11 |  |
|      | 17    | 55.24     | +00.19 | 171.534 |       | -00.29   | -00.28  | -00.14   | +00.19 |  |
|      | 9     | 55.37     | +00.32 | 170.586 |       | -00.27   | -00.13  | +00.04   | +00.32 |  |
|      | 10    | 55.38     | +00.33 | 174.397 |       | -00.31   | -00.09  | +00.06   | +00.33 |  |
|      | 18    | 55.41     | +00.36 | 172.540 |       | -00.07   | -00.03  | +00.04   | +00.36 |  |
|      | 12    | 55.51     | +00.46 | 172.909 |       | -00.32   | -00.10  | -00.07   | +00.46 |  |
|      | 8     | 55.90     | +00.85 | 166.521 |       | +00.16   | +00.47  | +00.57   | +00.85 |  |
|      | 6     | 55.92     | +00.87 | 171.464 |       | +00.16   | +00.46  | +00.50   | +00.87 |  |
|      | 11    | 56.22     | +01.17 | 173.314 |       | -00.06   | +00.25  | +00.52   | +01.17 |  |
|      | 4     | 56.32     | +01.27 | 170.244 |       | +00.11   | +00.43  | +00.81   | +01.27 |  |
|      | 3     | 56.37     | +01.32 | 166.974 |       | +00.01   | +00.34  | +00.64   | +01.32 |  |
|      | 5     | 56.49     | +01.44 | 171.270 |       | -00.04   | +00.16  | +00.48   | +01.44 |  |
|      | 2     | 57.80     | +02.76 | 166.438 |       | +00.00   | +00.97  | +01.74   | +02.76 |  |
|      | 7     | 01:00.22  | +05.17 | 171.780 |       | -00.20   | +00.40  | +00.88   | +05.17 |  |
|      | 1     | 01:07.73  | +12.68 | 164.152 |       | +05.34   | +08.72  | +11.00   | +12.68 |  |
|      |       |           |        |         |       |          |         |          |        |  |
|      | Ideal | 54.63     | -00.41 | -       |       | -00.39 - | 00.41 - | 00.41 -0 | 0.41   |  |
|      | Faste | est 54.94 | -00.10 | 174.827 |       | -00.39   | 00.33 - | 00.30 -0 | 0.10   |  |

Issue 3 28 February 2013

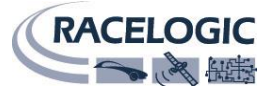

This page intentionally left blank

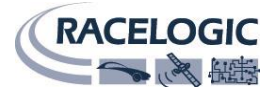

# **Table of Contents**

| Circuit Tools Software                                                                                                    | 1                    |
|----------------------------------------------------------------------------------------------------|----------------------|
| Quick start                                                                                                    | 4                    |
| Ribbon menu<br>Ribbon button<br>Load                                                                                                    | 7                    |
| Load splits<br>Load circuit overlay<br>Start / Finish wizard                                                                                                | 7<br>7<br>7          |
| File transfer wizard<br>Quick start<br>Recent files                                                                                                    | 7<br>7<br>7<br>7     |
| Changing Speed and Distance Units                                                                                                    | 7                    |
| Quick access toolbar                                                                                                    | 7                    |
| Tabbed menus                                                                                                    | 7                    |
| Screen Layouts<br>Resizing the layout                                                                                                    | 8                    |
| Session window                                                                                                    | <b>9</b>             |
| Split options<br>Exporting Video (eg. YouTube)                                                                                                    | 9<br>9               |
| Multiple sessions<br>Changing the order of laps                                                                                                    | 10<br>10             |
| Defining Splits                                                                                                    | 10<br>10             |
| Graph window                                                                                                    | 11                   |
| Zooming and panning the Graph window<br>Delta-T (Lap-time difference)<br>Changing the zoom mode in the Graph window<br>Lap alignment - Distance Vs Position | 11<br>11<br>11<br>12 |
| Data window                                                                                                    | 12                   |
| Data window options<br>Current<br>Minimum<br>Maximum                                                                                                    | 13<br>13<br>13<br>13 |
| Average                                                                                                    | 13<br>13<br>13<br>13 |
| Available channels<br>External inputs                                                                                                    | 13<br>13             |
| Video window<br>Video Hotkeys                                                                                                    | . <b>14</b><br>14    |
| Track window<br>Zooming and panning in the track window                                                                                                    | 14                   |
| Load Circuit overlay                                                                                                    | 15                   |
| G-G Plot window                                                                                                    | 15                   |
| Locating the Circuit Tools Version                                                                                                    | 15                   |
| Troubleshooting                                                                                                    | 16                   |

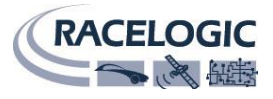

## Introduction

Circuit Tools software is a data-analysis package designed for Racelogic GPS data-loggers, including VBOX, Video VBOX, VBOX Sport, DriftBox and PerformanceBox. The software is designed to automate many tasks and quickly present a driver with the crucial information required to improve lap-times. The software is designed by racing drivers, for racing drivers, with none of the complexity normally associated with analysis software which is often aimed at experienced race engineers. The software can work with or without video, but this manual will assume you are using video as this is the most effective way of analysing circuit performance.

## Quick start

The first operation is to copy your data files from the SD card to a folder on your computer. This is essential if you are using video, as it will speed up the operation of the software. If your video files are large, then you may want to consider using the fastest SD card you can get and a USB 3.0 reader (make sure your laptop has USB 3.0).

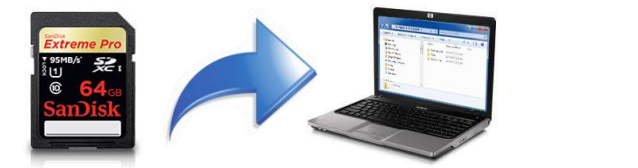

| Name           | Date modified    | Size |
|----------------|------------------|------|
| 퉬 Test session | 26/04/2010 11:43 |      |
| 鷆 Race         | 26/04/2010 11:42 |      |
| 퉬 Qualifying   | 26/04/2010 11:42 |      |
|                |                  |      |
|                |                  |      |

To make this process easier, there is a File Transfer Wizard, press **F2** when the application is running or click "Copy all files from SD card" on the start up screen. The wizard will automatically detect and analyse your SD card to work out which track you are on using the pre-installed database. It will then automatically name the folder using the circuit name and create a numbered session sub-directory. At this point you can rename the session to something suitable (eg. Qualifying). Click **Move** (or **M** key) to move the files across and erase the SD card, or **Copy** (or **C** key) to leave them on the card.

| F | ile Transfer      |                                                 | ×        |  |  |  |  |  |
|---|-------------------|-------------------------------------------------|----------|--|--|--|--|--|
|   | SD card           | J:\media                                        | [Change] |  |  |  |  |  |
|   |                   | VBO files: 1, AVI files: 2, Total size: 1.23 GB |          |  |  |  |  |  |
|   | Local directory   | C:\Users\julian thomas.RL\Documents             | [Change] |  |  |  |  |  |
|   | Today's directory | 2013-02-19 Brands Hatch Indy Circuit            | [Change] |  |  |  |  |  |
|   | Session directory | Qualifying                                      | [Change] |  |  |  |  |  |
|   | Start Transfer    |                                                 |          |  |  |  |  |  |
|   | Move Copy Cancel  |                                                 |          |  |  |  |  |  |

When the file transfer ends, the File Open screen will appear (you will also be able to bring up the File Open screen later using F3 key).

In this screen you will see any stored session information, a preview of the video, the length of the file, the number of laps and the fastest lap in that file. This allows you to quickly select the files you wish to analyse. To select multiple files, hold down the **CTRL** key whilst selecting.

You can also use this screen to rename the file to something more useful. Using this method renames both the VBO data file and the AVI Video file in the correct way so that they remain associated. Manual editing of filenames is not recommended.

When the files are opened, the circuit is **automatically detected** from a database of ~400 worldwide tracks using the GPS position contained within the data. If there are multiple layouts, then the length of a lap is used to select the correct version.

However, if the circuit does not exist in the database, then the Start / Finish Wizard will appear. To define the Start / Finish line simply click on the chosen point on the track.

The splits are generated automatically either at the braking point at the end of a straight, or they can be set manually using the right hand mouse button.

To continue press 'Y' or click **Yes**.

#### File Transfer Wizard (F2)

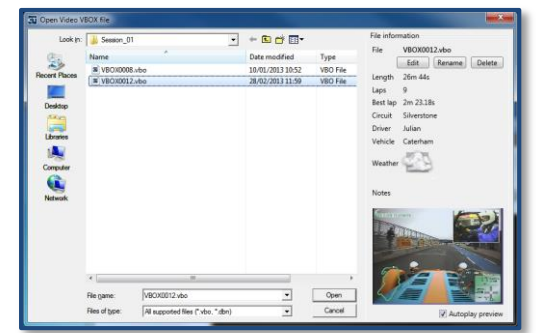

#### File open with preview

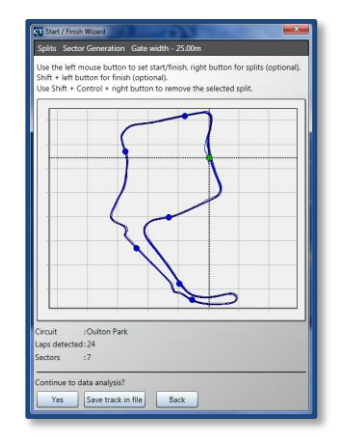

Start / Finish wizard

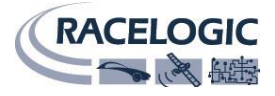

The screen will default to the following layout:

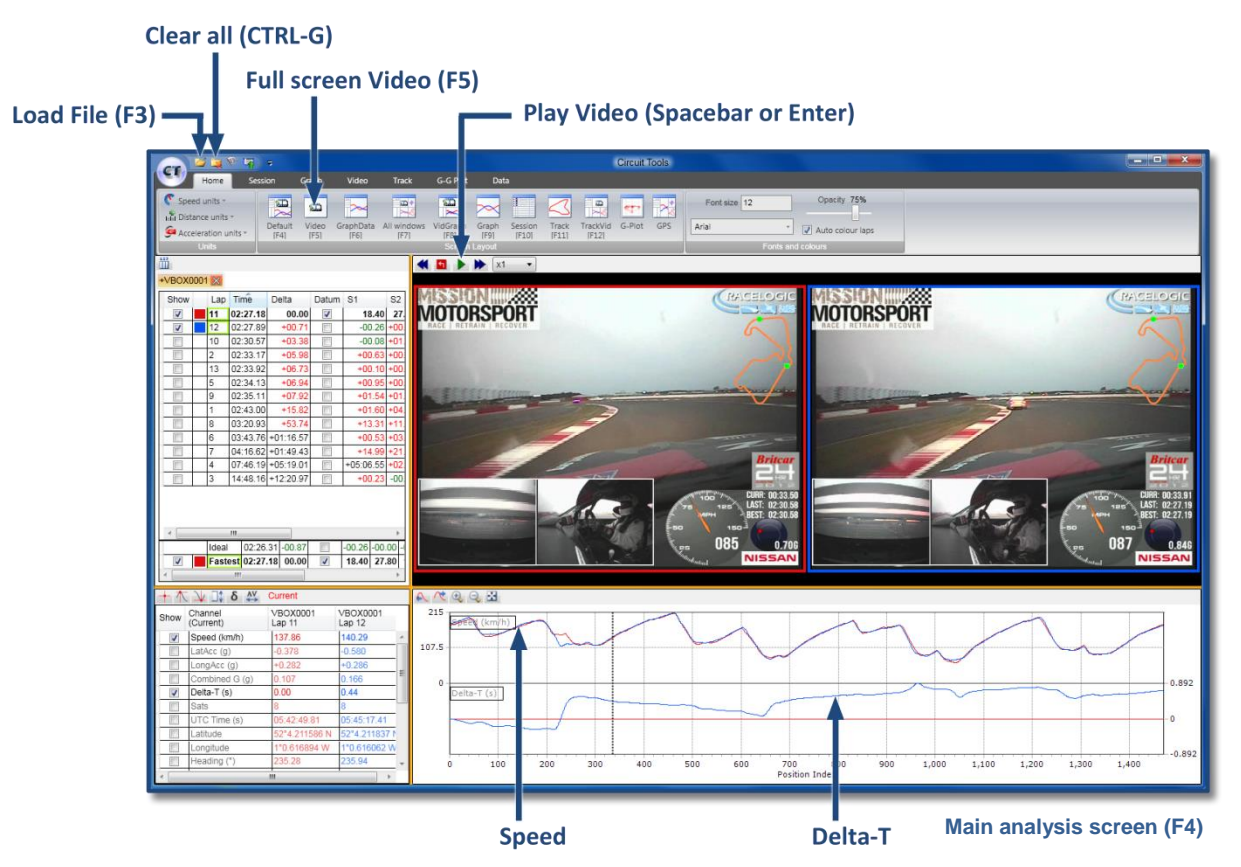

This is the main analysis screen, which initially presents you with the fastest lap of each driver, synchronised to circuit position. The speed and lap time difference (Delta-T time) are shown on the graph. The quicker driver is shown in red, the slower driver in blue. As you move the cursor on the graph window by clicking with the mouse, the videos jump to the corresponding track position. Press the **Spacebar** or **Enter** to start and stop the video.

Other useful keys

## **Important Hotkeys**

| F2        | File Transfer Wizard                                        | other doctar              | ne yo                           |
|-----------|-------------------------------------------------------------|---------------------------|---------------------------------|
| F3        | Load new file(s)                                            | Granh                     |                                 |
| F4        | Default analysis screen                                     | Up arrow 1                | Zoom in                         |
| F5        | Full screen video                                           | Down arrow $\downarrow$   | Zoom out                        |
| F11       | Circuit plot (Hold shift down for quick preview)            | Left arrow ←              | Cursor left                     |
|           |                                                             | Right arrow $\rightarrow$ | Cursor right                    |
| Graph Z   | Zoom In                                                     |                           |                                 |
| Left clic | k and drag from left to right $\rightarrow$                 | R                         | Toggle menu ribbon              |
|           | 6 6 6                                                       | Н                         | Switch to Home tab              |
| Graph Z   | Zoom out                                                    |                           |                                 |
| Left clic | $\dot{\mathbf{x}}$ and drag from right to left $\leftarrow$ | CTRL+N                    | Clear all data                  |
| Lettent   |                                                             | CTRL-G                    | Start/Finish wizard             |
| Graph I   | Pan                                                         | F6                        | Graph + Data                    |
| Right cl  | ick and drag ←→                                             | F7                        | All windows                     |
|           |                                                             | F8                        | Video + Graph                   |
|           |                                                             | F9                        | Full screen Graph               |
|           |                                                             | F10                       | Full screen session window      |
|           |                                                             | F12                       | Session + Track + Video + Data  |
|           |                                                             | + (main keyboard          | ) Increase video plavback speed |
|           |                                                             | - (main keyboard          | Decrease video playback speed   |

## The art of Going Faster

Circuit Tools and Video VBOX exist to help you to go faster, so what is the best way to go about this? By far the most effective way is to get someone quicker to drive your car for a few laps and then compare data. There are a number of professional driver coaches who already use Video VBOX who would be more than happy to help out.

There is an updated list of recommended coaches here: <u>www.vboxmotorsport.co.uk/driverCoaches</u>

Once you have the data of the faster driver, load both files into the software using the F3 key. Then examine the **Delta-T** channel (in blue beneath the speed traces) and look for a big change in lap-time.

When Delta-T increases, time is being lost, and when it decreases, time is being gained.

Have a look at the example on the right which Is zoomed into a section of the track where there was a large change in Delta-T, which was worth around 1s in lap time.

By zooming in to this section (use the mouse to click and drag a zoom box) you can analyse what is happening by comparing the speed traces:

(1) The slower driver (blue trace) brakes earlier and lighter for the corner, this loses **0.15s** in the braking zone.

(2) Then the faster driver (red trace) uses more throttle on the exit of the corner and around the following left hander, gaining another **0.25s**.

(3) The faster driver brakes later and harder, gaining another **0.5s**.

By making these simple changes, the slower driver could have gained **0.9s** in these two corners.

The next stage would be to watch the videos side by side in slow motion, to watch the lines taken by each driver. It is often useful to check the position of the car relative to the kerbs on the entry, apex and exit of the corner. Move the video one GPS sample at a time by holding down the **ALT** key and using the right or left arrow keys.

#### Typical areas in which to concentrate are:

- Are you braking at the same place as the faster driver?
- Are you braking hard enough?
- Are you using the very edge of track as you turn in?
- Are you using as much kerb as the faster driver?
- What is your apex speed compared with the faster driver?
- Are you using all of the track on the exit of the corner?

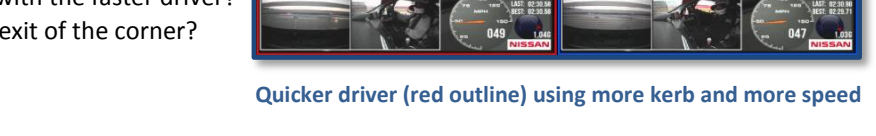

MOTORSPORT

We have written a comprehensive **ebook** with tips and tricks on going faster using Video VBOX, it is available for free here: <u>http://www.vboxmotorsport.co.uk/ebook</u>

## Good luck!!

Page | 6

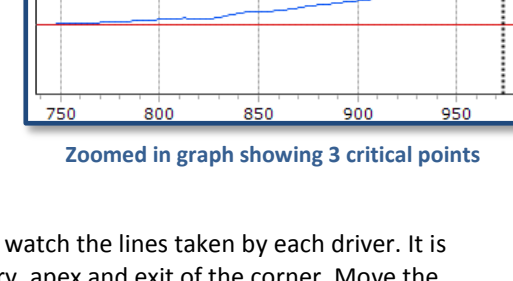

VIOTORSPORT

1

2

3

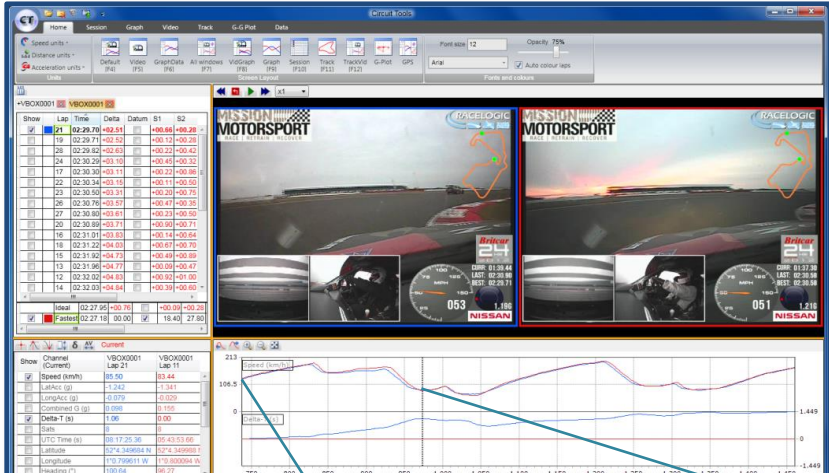

eed (km/l

Delta-T (s)

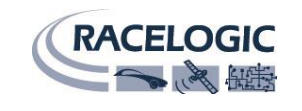

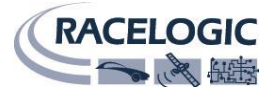

## **Ribbon menu**

The main Circuit Tools interface is a 'Ribbon' style Menu and consists of a main Ribbon button to access the main menu, a Quick access toolbar, and the different Tabbed menu items.

|                    | <b>-</b>        |               |                   |                     |                  |                   |                  |                 |                   | Circuit | Tool |
|--------------------|-----------------|---------------|-------------------|---------------------|------------------|-------------------|------------------|-----------------|-------------------|---------|------|
| Home               | Session         | Graph         | Video             | Track               | G-G Plot         | Dat               | a                |                 |                   |         |      |
| Speed units *      |                 | Ð             | ~                 |                     | XB               | $\overline{\sim}$ |                  | $\triangleleft$ | B                 | -       |      |
| Acceleration units | Default<br>[F4] | Video<br>[F5] | GraphData<br>[F6] | All windows<br>[F7] | VidGraph<br>[F8] | Graph<br>[F9]     | Session<br>[F10] | Track<br>[F11]  | TrackVid<br>[F12] | G-Plot  | GF   |
|                    |                 |               |                   |                     |                  |                   |                  |                 |                   |         |      |

The visibility of the Ribbon menu can be toggled using the **R** key or the Quick access button on the toolbar. Hiding the menu gives you more room to analyse the data on smaller screens

## **Ribbon button**

Clicking the Ribbon button brings up a number of options:

| Load                  | Load File (F3 shortcut)          |
|-----------------------|----------------------------------|
| Load splits           | Load user defined split file     |
| Load circuit overlay  | Load circuit overlay file        |
| Start / Finish wizard | Manually set the Start / Finish  |
| Clear                 | Clear all data (CTRL-N shortcut) |
| File transfer wizard  | Copy files and rename them (F2)  |
| Quick start           | Opens Quick Start Video          |
| Recent files          | Links to the last files used     |

|                              | Circuit Tools 2                            |
|------------------------------|--------------------------------------------|
|                              |                                            |
| Load [Ctrl+O]; [F3]          | Recent files                               |
|                              | VBOX0002                                   |
| Load splits                  | VLKSW_20130223130910_0001                  |
| 2                            | MAZDA 60001                                |
| Load circuit overlay         | VBOX0003                                   |
| Start/finish wizard [Ctrl+G] | VBOX0012                                   |
| Clear [Ctrl+N]               |                                            |
| File transfer wizard [F2]    |                                            |
| Quick Start Guide            |                                            |
| Software Guide [F1]          |                                            |
|                              | 🔞 About Circuit Tools 🗙 Exit Circuit Tools |

# **Changing Speed and Distance Units**

To change units of Speed, Distance or Acceleration, use the Units menu in the **Home** tab.

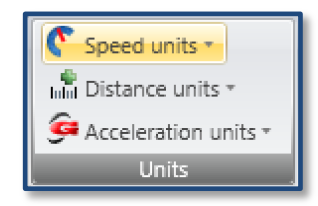

## **Quick access toolbar**

This is located in the top left corner of the screen.

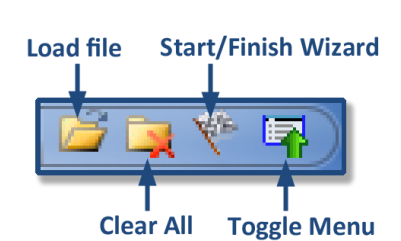

## **Tabbed menus**

There are different menu tabs for each of the main windows, Home, Session, Graph Video, Track, G-G Plot and Data.

These will change automatically when you click on one of the windows, and will contain relevant functions and settings for that particular window.

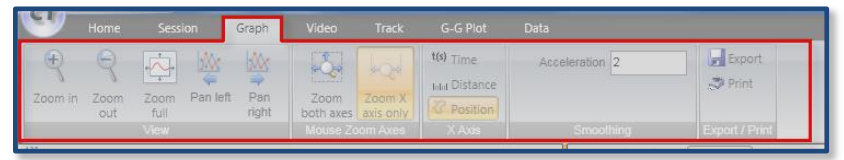

**Tip** - If you hover the mouse over any buttons, a text box showing helpful hints will appear giving more

explanation about the function of that button.

 Bange
 All channels

 Operation
 Display

 Display
 Display

 Detta
 View the difference between the first and last values currently visible on the graph.

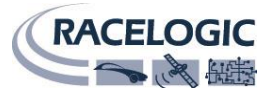

## **Screen Layouts**

The main analysis screen can be used in a number of different layouts, the default layout (F4) is shown to the right.

Other layouts such as Full screen Video (**F5**) can be quickly accessed using the Function keys.

**Tip** - To preview a new window layout, press the **Shift** key followed by any of the hotkeys. For example, use **Shift+F11** to preview the trackmap.

#### **Resizing the layout**

To change the size of the different windows, click and drag the yellow borders surrounding the windows.

**Tip** - If you have moved the windows around, you can always double click the Screen Layout buttons to restore them to the default page layout

| R       | Ð     |           |             |
|---------|-------|-----------|-------------|
| Default | Video | GraphData | All windows |
| [F4]    | [F5]  | [F6]      |             |

Double click to restore layout

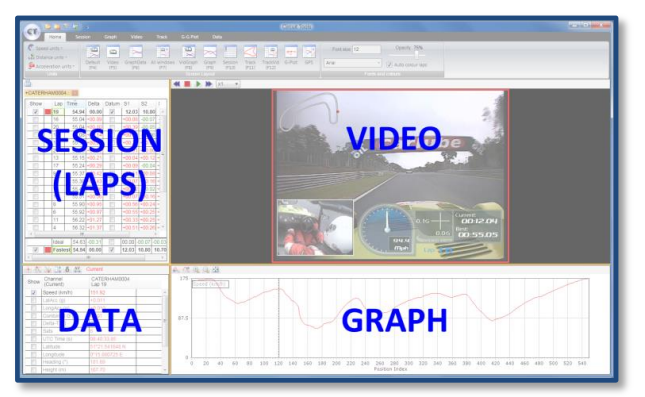

Default layout (F4)

| a====                                                                                                    | 6707603         |  |
|----------------------------------------------------------------------------------------------------|-----------------|--|
| Rever Guer Valor     Reversion units     Reversion units |                 |  |
|                                                                                                    |                 |  |
|                                                                                                    | Drag to re-size |  |
|                                                                                                    | -0 <b>=</b> ₽   |  |
|                                                                                                    |                 |  |

**Resizing the windows** 

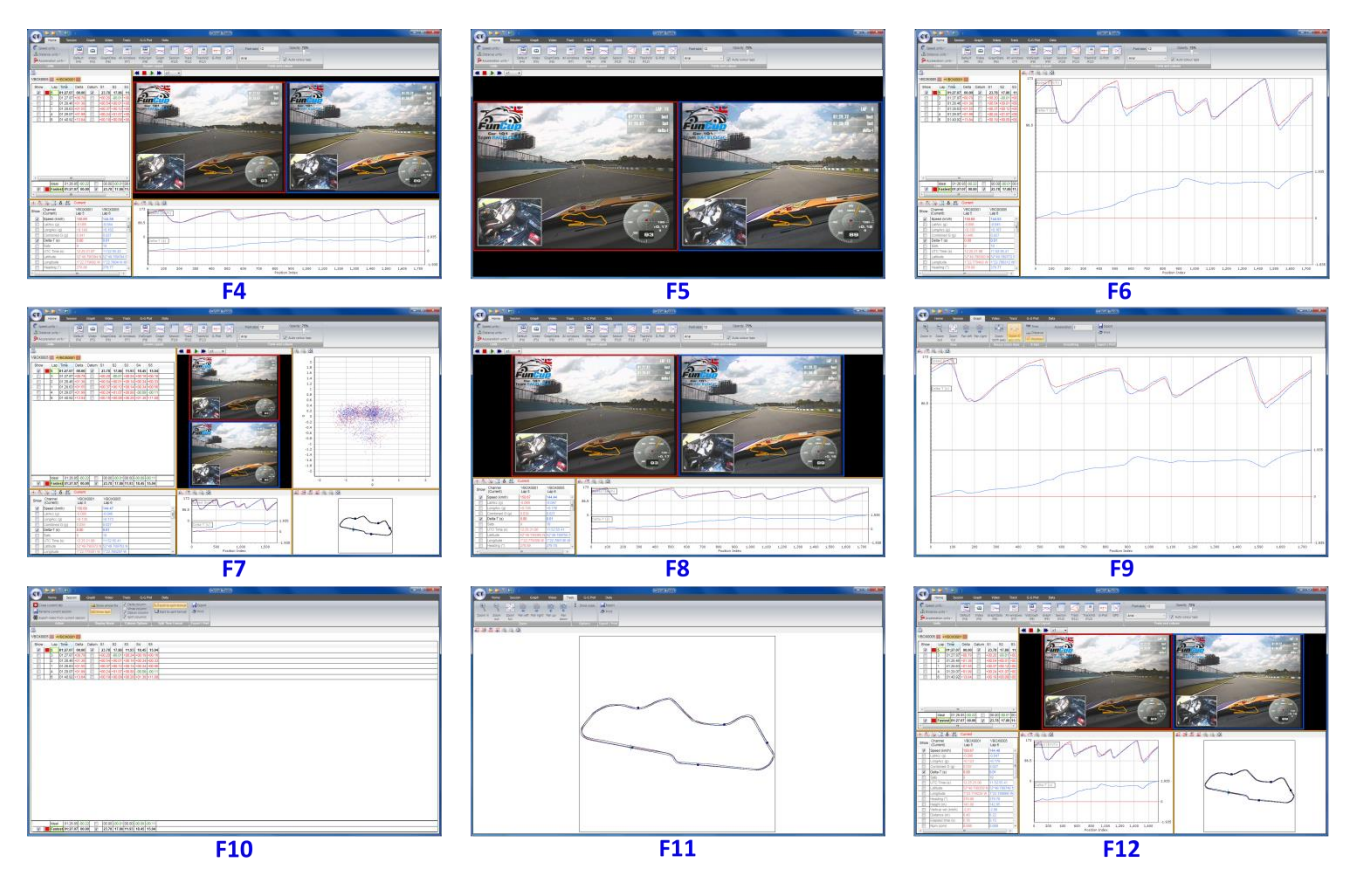

Screen layouts and hotkeys

## Session window

The session window contains all of the laps from a single file, defined using the Start / Finish line, which was either contained in the file, or has been defined using the **Start / Finish Wizard**.

The **Start / Finish Wizard** can be opened using the Quick access button, or by using **CTRL-G** or from the Ribbon button.

You can toggle the visibility of laps (up to a maximum of six) using the **Show** tick boxes in the column on the left hand side.

## Datum

The fastest lap of all sessions by default is picked as the reference or 'Datum lap', but this can be changed using the tick boxes in the **Datum** column. All splits, lap-times comparisons and Delta-T are made *relative* to the Datum lap.

## **Split options**

There are two display options; Split to Split where a split time starts from the previous split, or Start to Split where each Split is measured from the Start of the lap. Splits faster than the Datum lap are coloured Green, Splits slower are coloured Red.

To display just the split data split in the graph, click on the split time, to revert to the full lap, click on the lap-time.

| Time    | Delta         | Datum | S1     | S2     | S3      | S4     |
|---------|---------------|-------|--------|--------|---------|--------|
| 57.80   | 00.00         | 1     | 13.52  | 11.55  | 11.35   | 21.38  |
| 57.96   | +00.15        |       | +00-07 | -00.23 | +00.36  | -00.04 |
| Display | <b>full</b> a | ap    | Disp   | lay sp | lit0.16 | +00.08 |

## Exporting Video (e.g. YouTube)

You can export a single lap by using the Export Video from Current Session Function which is in the Session menu tab:

Delta column

Vmax column

Datum column

Split columns

Column Options

57.96

+00.15

57.99 +00.18

| Export Video                                                    | 🔍 🖉 💐 🤻 🖪 ) 🕫                     |                 | Circuit Tools 2 |                           |               |
|-----------------------------------------------------------------|-----------------------------------|-----------------|-----------------|---------------------------|---------------|
| Select laps to export                                           | Home Session                      | Graph Video     | Track G-G Plot  | Data                      |               |
| Lap 1 - 00:01:28.63                                             |                                   | 1               |                 | (m                        |               |
| Lap 2 - 00:01:28.47                                             | Edit session information          | Show whole file | Vmax column     | I I Split to split format | Export        |
| Lap 3 - 00:01:27.87                                             | Rename current session            | Show laps       | Datum column    | → Start to split format   | I Print       |
| Lap 4 - 00:01:29.07                                             | Export video from current session |                 | Split columns   |                           |               |
| Lap 5 - 00:01:27.08                                             | Action                            | Display Mode    | Column Options  | Solit Timo Format         | Event / Drint |
| Lap 6 - 00:01:40.93                                             | ACION                             |                 |                 | Spin time routina         | Export Film   |
| Destination<br>F\Videos\DoningtonBMW2012\20.06.2012_13-32<br>OK |                                   | Export          | ing Video       |                           |               |

The video file containing the single lap is saved into the same directory as the Session data containing that lap. Video VBOX video files will play natively in YouTube, Windows Media Player and VLC.

## Lap colours

If Auto Colour laps is enabled, then the fastest lap will always be displayed in red on the graph. To manually change the colour, switch off this feature and double click the coloured box alongside the Lap Number.

| Font size 12 | Opacity 75%      |
|--------------|------------------|
| Arial -      | Auto colour laps |
| Fonts a      | nd colours       |

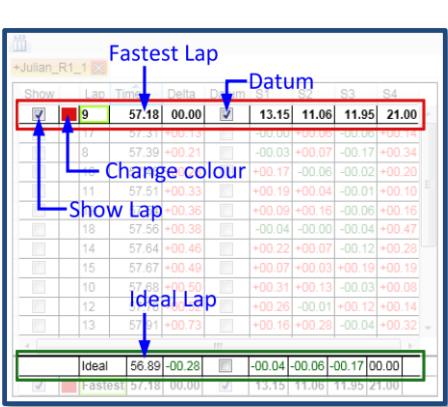

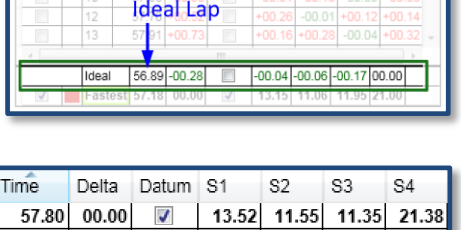

+00.07

-00.23

-00.07 +00.01 +00.16

+00.3

--- Split to split format

↔ Start to split format

-00.04

+00.0

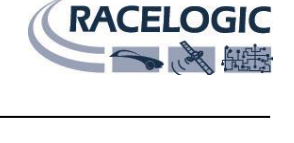

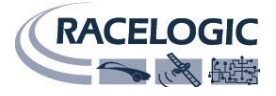

#### Multiple sessions

The tab with the fastest lap overall is marked with a '+'. The 'ideal' lap is displayed at the bottom and is calculated using the fastest sectors of that session.

Normally all sector times of the ideal lap are displayed as +/- time difference between the Ideal and Datum lap. If you would like to see the absolute sector times of the Ideal lap, select it temporarily as the Datum. You can close a session by clicking on the red cross in the top right of the tab.

| CATERHAM0004 🖾 +CATERHAM0009 🔀 |  |     |       |        |       |     |  |  |
|--------------------------------|--|-----|-------|--------|-------|-----|--|--|
| Show                           |  | Lap | Time  | Delta  | Datum | S1  |  |  |
| -                              |  | 19  | 54.47 | 00.00  | 1     | 1   |  |  |
|                                |  | 32  | 54.52 | +00.05 |       | +0( |  |  |
|                                |  | 17  | 54.64 | +00.17 |       | +0( |  |  |
|                                |  | 24  | 54.71 | +00.24 |       | -0  |  |  |

Session designated with a '+'

## Changing the order of laps

In the Session Tab the laps are listed in lap-time order with the fastest lap at the top. You can change the display order by clicking on the column headers. For example, by clicking on the Lap column they are arranged in lap order.

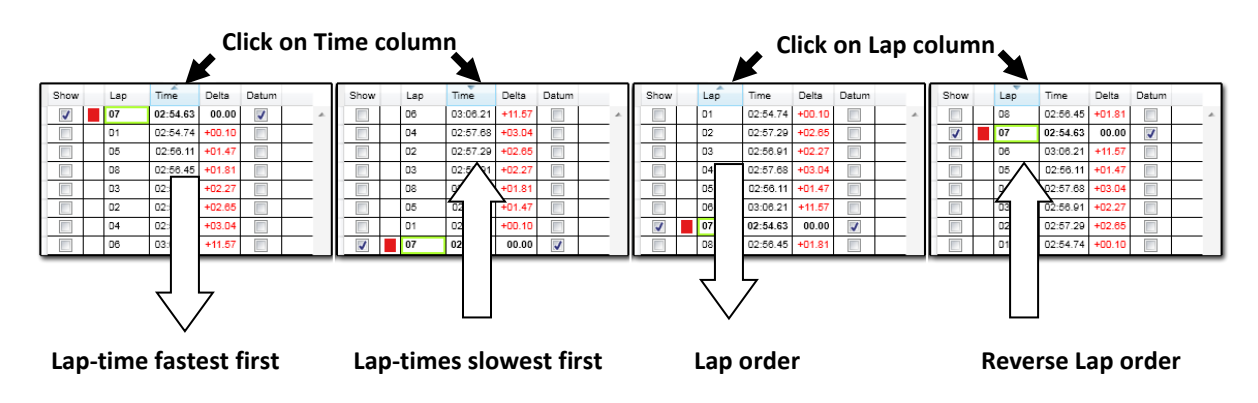

#### **Rename current session**

This is a very useful function, as it allows you to give a more meaningful name to the files you are working with.

You could use this function to rename the data 'DriverA\_Qualifying'. The VBO data file and the AVI video file are both re-named at the same time whilst retaining the link between them. Renaming the files manually is not recommended, as there is a reference to the video file name within the VBO file itself which is needed in order to function correctly.

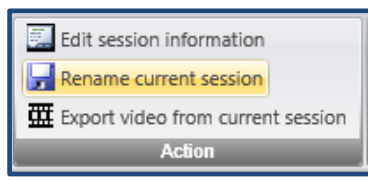

## **Defining Splits**

Splits are automatically defined by using the points on the track which correspond to maximum speed. This is the function 'Sectors by Max Speed' in the Start / Finish Wizard (CTRL-G). This creates a new sector at the start of a braking point at the end of a straight.

Start / Finish Wizard

ave track in file Back

This setting not only gives a useable number of splits, but it also ensures that the Ideal lap is realistic, because it takes into account the slowing down and acceleration out of each major corner.

If you want to increase the number of splits, you can use the 'Sector by Accel/Decel' option in the Start / Finish Wizard, or manually define them by using the right mouse button.

You can also set the splits to be equally spaced around the track using the '**Equal Sectors**' option.

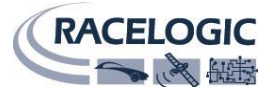

## Graph window

The graph window shows the logged channels in the form of a plot against distance, time or position. The speed channel is normally shown at the top.

The value of the channel at the cursor position is shown in the Data window.

The data traces and channel values both use the same colour. By default the faster lap has a red trace.

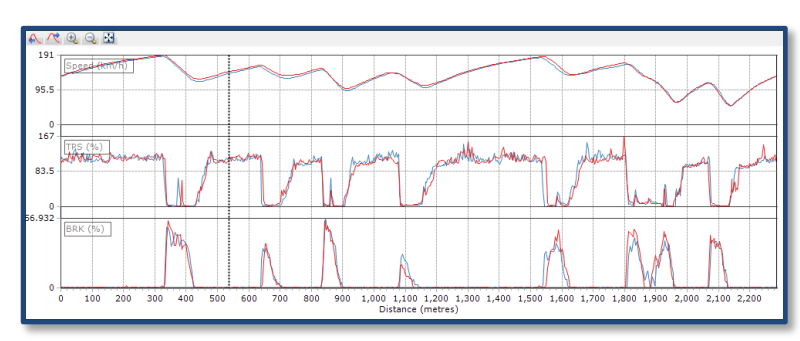

#### Zooming and panning the Graph window

Graph window

The quickest way to zoom in the Graph Window is to draw a zoom box with the **left hand** mouse button from the left to the right. To zoom out, simply draw a box from the *right to the left*. You can also use the up and down arrow keys.

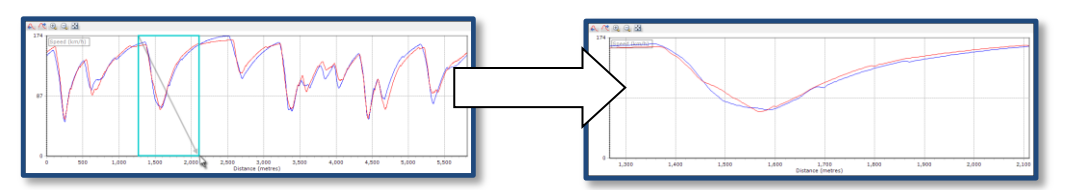

To pan, use the **right hand** mouse button and drag the graph either way, or use **CTRL** and the cursor keys.

There are also buttons on the menu tab and just above the graph.

## **Delta-T (Lap-time difference)**

By far the most useful parameter for comparing Laps is the Delta-T channel. Delta-T is the running lap-time difference between two laps and gives a very clear indication of where time is lost or gained around the circuit.

When the Delta-T is increasing, time is being lost, and when it is decreasing, time is being gained.

At first, look for the largest changes in Delta-T and concentrate on these areas.

Sometimes, in a corner there may be a large gain followed by a large loss. This often happens when you enter a corner faster, but exit more slowly.

It is often surprising how much time you lose down the straight by exiting a corner a little bit slower than before.

h. A A Q Q I for in Zoom Pan left Pan right Buttons for zooming and panning

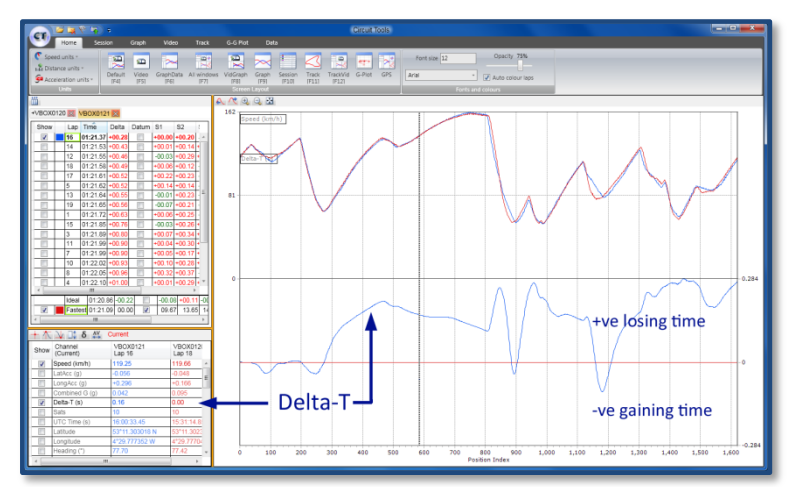

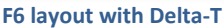

**Tip** – By zooming into a section, the Delta-T is reset to zero for the start of that section, making it easier for you to analyse a local area of the track.

## Changing the zoom mode in the Graph window

By default the zoom only affects the X-axis, this can be changed by using the buttons in the Graph Ribbon menu. By allowing zoom in both axes you can magnify the graph in more detail.

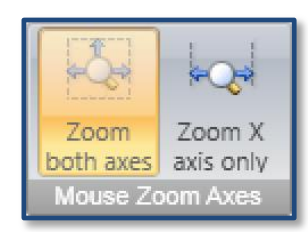

## Lap alignment - Distance vs. Position

There are three ways of aligning comparison data: Time, Distance and Position. Position is the Default X axis and this is the method recommended for comparing two different laps. Time and distance are only used in special circumstances.

Traditionally, rolling distance has been used to align laps, but with the advent of GPS, it is better to use GPS position, as the distance travelled around a lap varies from lap to lap depending on the driving line. The position remains more accurate, as the error in GPS is much less than the variation in rolling distance (often >30m).

A comparison of this effect can be seen below from two different professional drivers at the Nordschleife during a race. The first plot uses the rolling distance to compare the two drivers, and the second uses GPS position. In the first plot they have both travelled exactly 19785m from the Start / Finish line, but are now 186m apart! In the second plot the GPS position of each vehicle is used to align the traces, and here you can see how closely they now line up.

Using GPS Position alignment also makes the Delta-T value very accurate, which makes the values meaningful even around the Nordschleife, where a Delta-T or predictive lap-timer based on distance would only be accurate to around 1-2s after a full lap.

Using Position, the Delta-T and Racelogic Predictive Lap-Timer are accurate to within 0.02s around the full length of the Nordschleife!

Using Position to align laps

Note: Graphing using this method relies on good GPS position data. If you lose GPS position or you have heavy tree cover, then it is best to switch back to distance or even Time. If you leave the track, or cut out a part of the circuit, then again you will get a very poor position based comparison or you may even be unable to play the video or move the graph cursor beyond the point where you left the circuit if a poor datum is used.  $+ \times \sqrt{3} \delta \ll Current$ 

Range

## Data window

The Data window displays the values of the channels which have been logged at the position of the graph cursor. By default, Speed and Delta-T are displayed. Each parameter can be toggled on or off using the tick box in the **Show** column. Up to 12 channels can be displayed at the same time.

By default the current values of the channels are displayed, but these can be changed to Minimum, Maximum, Range, Delta or Average, using the Quick buttons or the Data menu tab:

As an example, if the **Minimum** Function is chosen, the values now show the minimum values displayed in the current graph window.

| he | um<br>Qu | ,<br>ick            | Maxim              | um 🚑 A<br>ta format | ena<br>verage | Select       | Display  |          | -                     | m                                                                                                    |     |     | •   |
|----|----------|---------------------|--------------------|---------------------|---------------|--------------|----------|----------|-----------------------|----------------------------------------------------------------------------------------------------|-----|-----|-----|
|    | $+ \pi$  | 🔰 📑 δ 👫             | Current            |                     | AR            | 0, 0, 23     |          |          |                       |                                                                                                    |     |     |     |
|    | Show     | (Current)           | VBOX0121<br>Lap 16 | VBOX012<br>Lap 18   | 162 -         | Speed (km/h) | Minimu   | m values |                       |                                                                                                    |     |     |     |
|    |          | Speed (km/h)        | 129.88             | 131.51              | -             |              | _ Minimu | n values |                       |                                                                                                    |     |     |     |
|    |          | LatAcc (g)          | -1.036             | -1.037              |               |              |          |          |                       |                                                                                                    |     |     |     |
|    |          | LongAcc (g)         | -0.214             | -0.017              |               |              |          |          |                       |                                                                                                    |     |     |     |
|    |          | Combined G (g)      | 0.335              | 0.213               |               |              |          |          |                       | and the second second sec |     |     |     |
|    |          | Delta-T (s)         | 0.20               | 0.00                |               |              |          |          |                       |                                                                                                    |     |     |     |
|    | - 10     | UTC Time (e)        | 16:00:59:50        | 15:21:20.7/         | 01.           |              |          |          |                       |                                                                                                    |     |     |     |
|    | -        | Latitude            | 53*11.321130 N     | 53*11.3210          |               |              |          |          |                       |                                                                                                    |     |     |     |
|    | 121      | Longitude           | 4*29.561635 W      | 4*29.56034          |               |              |          | 1        |                       |                                                                                                    |     |     |     |
|    |          | Heading (*)         | 198.21             | 198.55              |               |              |          |          | Minima una            | Values                                                                                                    |     |     |     |
|    |          | Height (m)          | 70.29              | 70.58               |               |              |          |          | winnimum              | values                                                                                                    |     |     |     |
|    | (m)      | Vertical vel (km/h) | -0.18              | -0.65               |               |              |          |          |                       |                                                                                                    |     |     |     |
|    |          | Distance (m)        | 785.75             | 785.66              | 0-            |              |          |          |                       |                                                                                                    |     |     |     |
|    |          | Elacsed time (s)    | 25.25              | 25.05               |               | 150          | 200      | 250      | 200<br>Position Index | 350                                                                                                    | 400 | 450 | 500 |

Minimum function enabled in Data Window

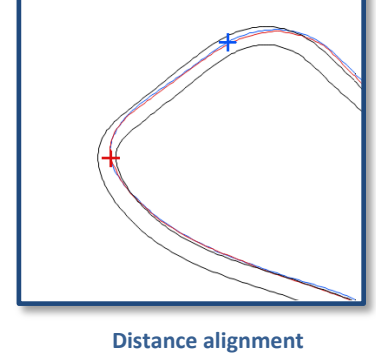

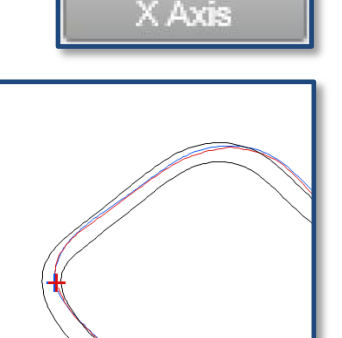

**Position alignment** 

VBOX0001

Lap 19

177.73

0.446

068

1°1.06376

0.00

Show Channel (Current)

Speed (km/h)

LatAcc (g)

LongAcc (g

Delta-T (s)

Longitude

leading (

UTC Time (s) Latitude

1

1

VBOX0001

Lap 21

172.16

0 00

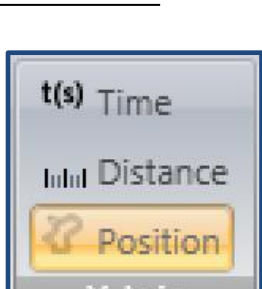

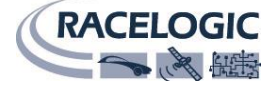

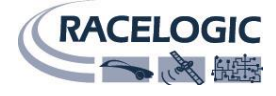

The channels which are not enabled are shown as transparent. The transparency can be changed under Opacity in the **Home** tab.

You can also change the size and type of Font used to display the channel values in the same place.

#### Data window options

| Current | t Current value at the cursor                      |                 | Mir     |
|---------|----------------------------------------------------|-----------------|---------|
| Minimum | Lowest value on the displayed graph                | current         | ,       |
| Maximum | Highest value on the displayed graph               | Ma              | ax      |
| Range   | Difference between the maximum and minimum         | on the displaye | d graph |
| Delta   | Difference between the first point and last point  | on the displaye | d graph |
| Average | Average of all points on the graph (at current zoo | om level)       |         |

#### Hiding unwanted channels

All channels are shown in the grid by default, but the ones currently not displayed in the Graph window are shown in a light colour.

You can choose to show just the displayed channels, hiding the non-displayed items, using the **Selected channels only** button in the **Display** section of the Data tabbed menu.

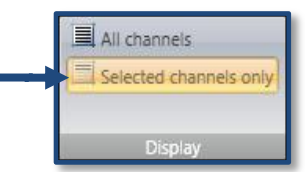

#### Available channels

| und<br>(cornering g-force)     |
|--------------------------------|
| (cornering g-force)            |
|                                |
| ration (accel/braking g-force) |
| between two laps               |
| s being tracked                |
| rsal Time                      |
| degrees and minutes            |
| in degrees and minutes         |
| degrees                        |
|                                |
|                                |
| velled since start of lap      |
| start of lap                   |
|                                |

#### **External inputs**

Most VBOXs are capable of logging additional channels; there are a number of different options available, the Mini-Input Module (8 analogue, 2 digital, 1 rpm), the Micro-input Module (4 analogue 1 rpm), or you can log vehicle parameters directly from the CAN bus (depending on Make, Model and Year).

If logged, these additional channels will then appear in the Data window automatically, and can be displayed on the graph in the same way as all of the other channels.

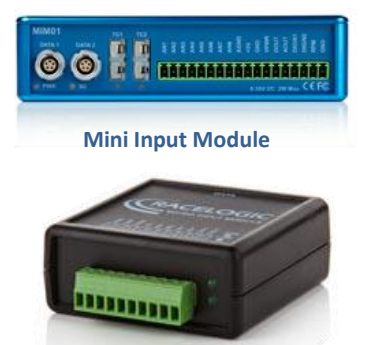

**Micro Input Module** 

AV

Average

δ

Delta

Range

Current

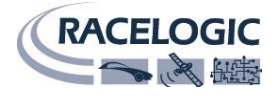

## Video window

To switch to Full screen video at any time, use **F5**. To toggle playback, hit the **Spacebar** or **Enter**.

To jump back to the last viewed position, press **Backspace, or numeric keypad 0.** Pressing it twice returns to the start. You can play the video back in slow motion, or fast forward.

To change the speed of the video, either use the '+' and '-' keys on the main keyboard (rather than the numeric keypad) or use the playback control.

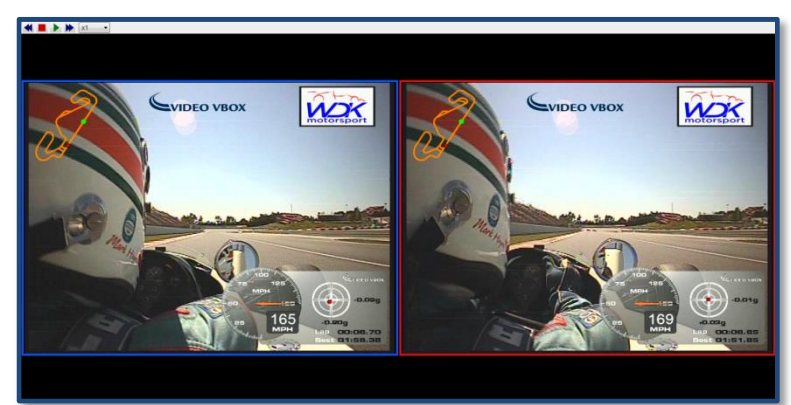

Full screen side by side video (F5)

In the Full Screen Video layout, you can use the Position slider to move the video forwards or backwards over the lap:

|                  |      | $\mathbf{F}$   |                 | x1 *           |  |  |  |  | Posi | tion 0% |  |  |  |   |
|------------------|------|----------------|-----------------|----------------|--|--|--|--|------|---------|--|--|--|---|
| Move<br>Backward | Stop | Play,<br>Pause | Move<br>Forward | Playback speed |  |  |  |  |      |         |  |  |  | 1 |
| Playback Speed   |      |                | Position        |                |  |  |  |  |      |         |  |  |  |   |

By moving the cursor in the graph window, the video will move to the synchronised position. Up to 6 videos can be displayed at one time.

In addition to this playback speed can be changed from 0.125X up to 8X regular speed. Note that if you plan on playing back a large number of videos at high speed, then you will need a powerful computer.

## **Video Hotkeys**

| Space bar/Enter       | Play/Pause Video                                        |
|-----------------------|---------------------------------------------------------|
| •                     |                                                         |
| Backspace / Num 0     | 1.stop playback 2.jump to last position 3.jump to start |
| + / - (main keyboard) | Adjust playback speed                                   |
|                       |                                                         |
| $\leftrightarrow$     | Skip by 1% of the graph width                           |
| ALT+←→                | Skip by single sample                                   |
|                       |                                                         |
| SHIFT+←→              | Skip by 10% of the graph width                          |
| CTRI+←→               | Pan granh left/right                                    |
|                       | i un Braphilett/ i Bitt                                 |

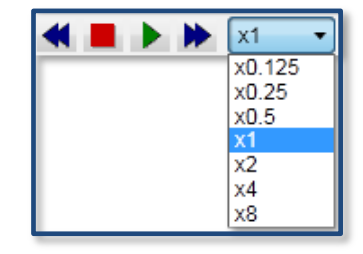

Adjustable playback speed

## **Track window**

The track window shows the path for each lap and if the circuit is in the Database, then a circuit overlay displaying the outside and inside of the track will be shown. Press **F11** to switch to the full screen circuit plot.

The Start / Finish line is shown using a green marker and the Splits are shown using blue markers.

The current position of each car is shown as a cross in the same colour as the selected lap.

To change the positions of the Splits, use the Start / Finish Wizard (**CTRL-G**).

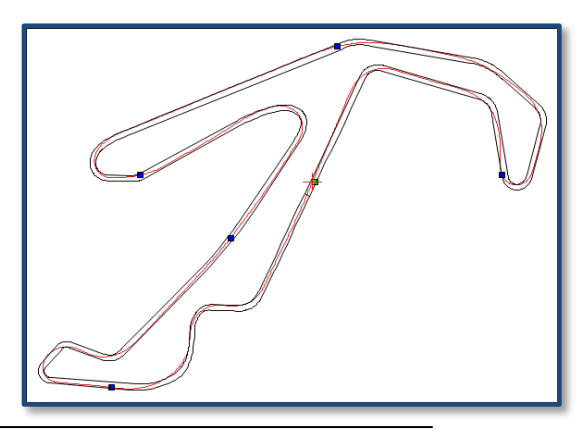

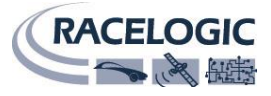

#### Zooming and panning in the track window

You can zoom into the track by clicking and dragging a zoom box from left to right  $\rightarrow$ .

To zoom out, click and drag from right to left  $\leftarrow$ .

The track can be panned by holding the right hand mouse button down and dragging  $\leftarrow \rightarrow$ .

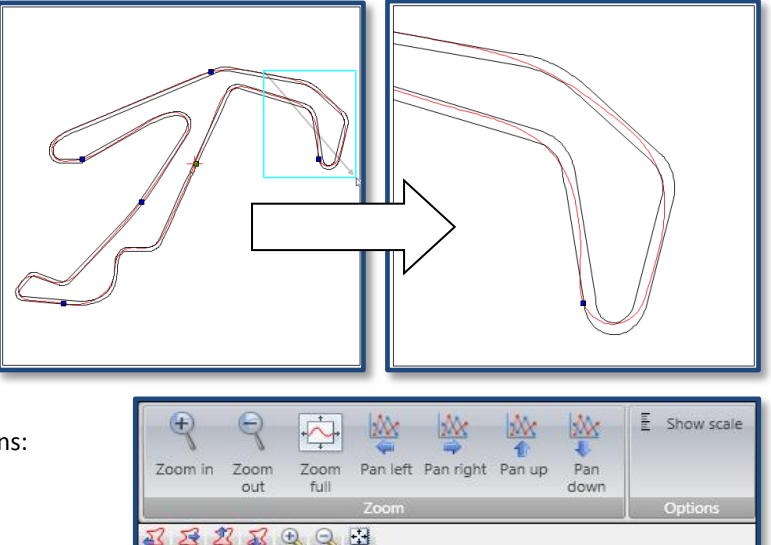

You can also use the Quick buttons and Menu buttons:

## Load Circuit overlay

A circuit overlay file contains the inside and outside edges of the track and is normally used to analyse the driving line. There are a large number of circuit overlays already held in the database which is supplied with the software and this database is regularly updated. The database is automatically updated to the latest version when you download and install a new version of Circuit Tools from our website.

You can also use your own overlay file using the Load Circuit Overlay button in the Ribbon button menu.

You can create your own overlay file by driving round the outside, then the inside of the circuit and then rename this file '.cir' from '.vbo'.

Overlays can also be created in Google Earth and then imported into the VBOX Tools (or Performance Tools) software to create a .cir file. See the relevant software manual for details.

## **G-G Plot window**

The G-G Plot window is a plot of Longitudinal G against Lateral G. The G-G plot gives a good indication of how the driver is using total the grip of the tyre which is available.

The same zoom and pan controls as the Track window can also be used in the G-G Plot window.

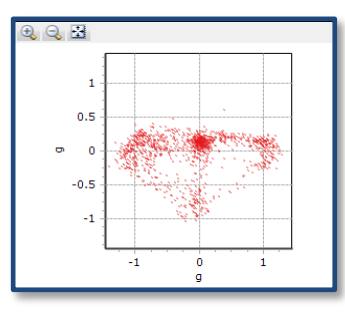

## Locating the Circuit Tools Version

To check the version number of the software that you are running, simply select the CT button and 'About Circuit Tools'.

If you need any help please do not hesitate to contact <a href="mailto:support@racelogic.co.uk">support@racelogic.co.uk</a> for further assistance.

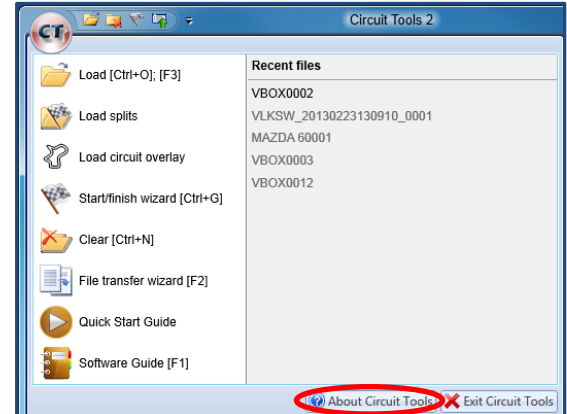

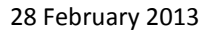

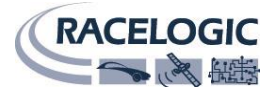

# Troubleshooting

#### The video can't be played and the graph cursor can't be moved:

- If changing the X axis mode to 'Time' allows the video to play correctly, but when setting it to 'Distance' it does not, this indicates there may be no valid GPS data in the file, or the vehicle was only stationary while logging.
- If the driver left the track while the unit was recording (e.g. drove through the pit lanes, spun off the circuit), make sure that a lap containing this extra data is not selected as the datum, or, switch the X axis mode to Distance or Time.
- If the video will play when 'Show whole file' is selected, but doesn't in 'Show laps' mode, open the Start/Finish Wizard and make sure a correct start/finish line is selected.
   Also, try selecting a different datum lap in case of any data error in the currently selected one.

#### The whole file is displayed, but not the list of individual laps:

- Open the Start/Finish Wizard and make sure a Start/Finish line is present (this is displayed as a green dot on the track).
- Make sure the Start/Finish line is defined within the width of the circuit, not outside, in the pit lane, for example. Zoom in around the Start/Finish line using the left hand mouse button, to see the area in more detail.

#### Sector times in the Session window are wrong:

- Go to the Session tab in the Ribbon menu and make sure the correct split format is selected: 'Split to split format' or 'Start to split format'.

#### Values displayed in the Data window are wrong:

- Go to the Data tab of the Ribbon and select 'Current' as the data format.
- Go to the Home tab and make sure the correct units are used.